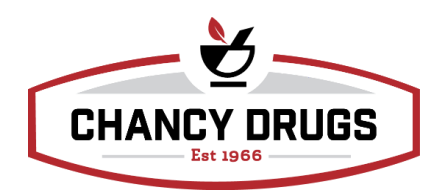

## How to compose a restricted sudafed report:

- 1. Select Sale
- 2. Search POS drawer (date range) F12
- 3. Select Reports- POS Restricted Ingredient Report
- 4. Select Date Range- F12 view